## Envoyer une pièce jointe sur la messagerie Cybercollèges42

Une fois connecté sur votre compte Cybercollèges42 puis avoir sélectionné « Collège Marc Seguin » dans Mes portails (en haut à droite), la messagerie se trouve dans MENU.

| × menu                          |                       | Collège Marc Seguin Mes                     |                                                                                        | Mes portails 👻 🍨 💡                                                                                                    |  |
|---------------------------------|-----------------------|---------------------------------------------|----------------------------------------------------------------------------------------|----------------------------------------------------------------------------------------------------|--|
| SEBASTIEN ARNAUD ニー (リ          |                       | Séances du jour Consu                       | ulter les séances                                                                      | Annonces                                                                                                    |  |
|                                 | Accueil               | Aucune séance.                              |                                                                                        | Cybercollège                                                                                                    |  |
|                                 | Messagerie            |                                             |                                                                                        | 9 mars 2020                                                                                                    |  |
| đ                               | Cahier de textes      | Prochain évènement Ac                       | céder à l'agenda                                                                       | l'appel à partenariat du PLAN JEUNES En savoir plus                                                                                                    |  |
| •                               | Classeur pédagogique  | Votre agenda personnel ne contient aucun év | ènement à                                                                              |                                                                                                    |  |
|                                 | Rubriques             | venir.                                      |                                                                                        | 12 mars 2020                                                                                                    |  |
| +                               | Établissement         |                                             |                                                                                        | Webinaire exceptionnel "I'ENT, un outil clé pour maintenir le lien avec les<br>élèves à distance" En savoir plus                                                                                                    |  |
| +                               | Services personnels   |                                             |                                                                                        |                                                                                                    |  |
| +                               | Pédagogie             |                                             |                                                                                        | Actualités Agenda Blogs & Forums RSS                                                                                                    |  |
| + Scolarité Collège Marc Seguin |                       | Collège Marc Seguin                         |                                                                                        |                                                                                                    |  |
| +                               | Orientation           |                                             |                                                                                        | <ul> <li>5 octobre 2015 - Accompagnement éducatif En savoir plus</li> <li>7 anni 2015 - Neuvelle castien sporthine : ordigme dèc la rentrée 2015/2016 En la contraction 2015/2016 En la contraction 2015/2016 En la contra</li></ul> |  |
|                                 |                       |                                             |                                                                                        | savoir plus                                                                                                    |  |
|                                 | Possourses pumáriques |                                             | 28 septembre 2014 - Élections des représentants des Parents d'élèves En savoir<br>plus |                                                                                                    |  |
| -                               | Kessources numeriques |                                             |                                                                                        | 28 septembre 2014 - Calculer ses points pour le brevet En savoir plus                                                                                                    |  |
| +                               | E-services            |                                             |                                                                                        | 28 septembre 2014 – Sujets du brevet des collèges 2012 En savoir plus                                                                                                    |  |
| + Espace des classes            |                       |                                             |                                                                                        | Afficher plus d'actualités                                                                                                    |  |

Une fois dans votre messagerie, vous arriver sur votre boîte de réception. C'est là qu'arrivent et sont stockés les messages que vous recevez.

Cliquez en haut à droite sur « Rédiger un message ».

| X MENU |                       | Collège Marc Seguin | Mes portails 👻 🍷 🕐 |
|--------|-----------------------|---------------------|--------------------|
| SEBA   | ASTIEN ARNAUD 主 し     | Messagerie          | Rédiger un message |
|        | Accueil               | Q. Rechercher       | 0-0 sur 0 🔇 🔪 👼    |
|        | Messagerie            |                     |                    |
|        | Cahier de textes      | Reçus               |                    |
|        | Classeur pédagogique  |                     |                    |
|        | Rubriques             | Brouillons          |                    |
|        |                       | Corbeille           |                    |
|        | Établissement         | Archives            |                    |
|        | Services personnels   | Ajouter un dossier  |                    |
|        | Pédagogie             |                     |                    |
|        | Scolarité             |                     |                    |
|        | Orientation           |                     |                    |
|        | Publication           |                     |                    |
|        | Ressources numériques |                     |                    |
|        | E-services            |                     |                    |
|        | Espace des classes    |                     |                    |

Vous arrivez sur ce nouveau cadre :

| × menu                              | Collège Marc Seguin                              | Mes portails 👻 🍷 🕜 |
|-------------------------------------|--------------------------------------------------|--------------------|
| SEBASTIEN ARNAUD 🚈 🕛                | Rédiger un message ×                             | Rédiger un message |
| Accueil                             | À Cc Cci Q Assistant destinataire                | 0-0 sur 0 < > 📩    |
| Messagerie                          | khoisir une valeur                               |                    |
| 🗐 Cahier de textes                  |                                                  |                    |
| 🖸 Classeur pédagogique              | Mode de réponse                                  |                    |
| 💻 Rubriques                         |                                                  |                    |
|                                     | Objet                                            |                    |
| + Établissement                     |                                                  |                    |
| + Services personnels               |                                                  |                    |
| + Pédagogie                         |                                                  |                    |
| + Scolarité                         | <br>SEBASTIEN ARNAUD                             |                    |
| + Orientation                       | Enseignant                                       |                    |
| + Publication                       |                                                  |                    |
| + Ressources numériques             |                                                  |                    |
| + E-services                        | Mots : 4, Caractères (incluant HTML) : 133/20000 |                    |
| + Espace des classes                |                                                  |                    |
| En poursuivant votre navigation sur | Ajouter un fichier Porte-documents               |                    |
| En savoir plus                      | $\square$                                        |                    |

Commencez par choisir votre destinataire. Pour cela, Cliquez sur « Assistant destinataire ».

Puis choisissez « Ma classe », puis « Enseignants », puis cliquez dans la colonne de droite pour sélectionner le ou les destinataires à qui vous souhaitez envoyer votre message :

| X MENU                              | Collège Marc Seguin                                                               | Mes portails 👻 🍨                                                                                                    | ? |
|-------------------------------------|-----------------------------------------------------------------------------------|----------------------------------------------------------------------------------------------------|---|
| SEBASTIEN ARNAUD -                  | Rédiger un message                                                                | X Rédiger un message                                                                                                    |   |
| Accueil                             | À                                                                                 | Cr. Cri Q Assistant destinataire                                                                                                    |   |
| Messagerie                          | ARNAUD SEBASTIEN × Choisir une valeur                                             |                                                                                                    |   |
| 🗐 Cahier de textes                  | Aggistant destinatoire                                                            |                                                                                                    |   |
| 🖸 Classeur pédagogique              |                                                                                   | Contacts                                                                                                    |   |
| 📕 Rubriques                         | Mes rubriques                                                                     | ✓ Préc. 1-14 sur 16 suiv. >                                                                                                    |   |
| + Établissement                     | Mes classes                                                                       | Tous (16)                                                                                                    | ľ |
| + Services personnels               | Classe 3 COL                                                                      | ANTONELLI GUILLAUME UNSS Futsal                                                                                                    |   |
| + Pédagogie                         | Tous     Élèves                                                                   | LA ARNAUD SEBASTIEN ANGLAIS LV1, DEVOIRS FAITS,      ML DE CLASSE      DEVIN BLANDINE HISTOIRE-GEOGRAPHIE                                                                                                    |   |
| + Scolarité                         | Enseignants                                                                       |                                                                                                    |   |
| + Orientation                       | Classe 4 IND                                                                      | Dependence of the second second secon |   |
| + Publication                       | Classe 6 DAN                                                                      | GHAZAROSSIAN MARC DEVOIRS FAITS,<br>MATHEMATIQUES                                                                                                    |   |
| + Ressources numériques             | Classe 6 LOI                                                                      | GOUTORBE OLIVIA ED.PHYSIQUE & SPORT.  IMBERNON LUCAS CHANT CHORAL COLLECT,                                                                                                    |   |
| + E-services                        | Classe Inactifs                                                                   | EDUCATION MUSICALE                                                                                                    |   |
| + Espace des classes                | <ul> <li>Option 3 AMA (1)</li> <li>Option 3 AMA (1) (1)</li> </ul>                | MAYOT SEBASTIEN FRANCAIS MOULINOU CELINE PHYSIQUE-CHIMIE                                                                                                    |   |
| En poursuivant votre navigation sur | Coption 3 AMA (1) (1) (1)     Option 3 MISSISSIPI (1)     Option 3 MISSISSIPI (3) | PAN-JOLLES FABRICE BIA PAWLIKOWSKI FRANCOISE DEVOIRS FAITS                                                                                                    | , |

Enfin cliquez sur « Fermer l'assistant »

Une fois cela fait, vous pouvez rédiger votre mail.

Dans le cadre « Objet », donnez un titre à votre message (« Devoirs d'anglais Family » dans l'exemple ci-dessous).

Dans le cadre de texte, posez votre question ou précisez ce que contient votre message (par exemple quelles sont vos pièce(s) jointe(s)).

Tout en bas, cliquez sur « Sélectionner des fichiers » si vous voulez ajouter une ou plusieurs pièce(s) jointe(s).

| ×     | MENU                            |                                                                | Mes portails 👻 🍷 🍞 |
|-------|---------------------------------|----------------------------------------------------------------|--------------------|
| SEBA  | stien arnaud 🛛 🚈 🕚              |                                                                | Rédiger un message |
|       | Accueil                         |                                                                | 0-0 sur 0 🗸 🔪 💏    |
|       | Messagerie                      |                                                                |                    |
| ð     | Cahier de textes                | Vous trouverez mon travail en pièce jointe.<br>∽ Cordialement, |                    |
| 2     | Classeur pédagogique            | SEBASTIEN ARNAUD<br>Enseignant                                 |                    |
|       | Rubriques                       |                                                                |                    |
| +     | Établissement                   |                                                                |                    |
| +     | Services personnels             | Mots : 4, Caractères (incluant HTML) : 133/20000               |                    |
| +     | Pédagogie                       |                                                                |                    |
| +     | Scolarité                       | Ajouter un fichier Porte-documents                             |                    |
| +     | Orientation                     |                                                                |                    |
| +     | Publication                     |                                                                |                    |
| +     | Ressources numériques           | Glisser ici les fichiers à ajouter                             |                    |
| +     | E-services                      | ou                                                             |                    |
| +     | Espace des classes              | Sélectionner des fichiers                                      |                    |
| En po | oursuivant votre navigation sur | 5 fichiers max. 20 Mo max par fichier.                         |                    |
| En sa | voir plus                       |                                                                |                    |

En cas d'ajout de pièce jointe, une boîte de dialogue va s'ouvrir pour que vous puissiez sélectionner le ou les documents que vous souhaitez envoyer. Retrouvez l'endroit où vous avez enregistré vos documents, puis sélectionnez le document et cliquez sur « ouvrir ».

| X MENU             |                                                                                       |                                        | Mes portails 👻 🍷 💡 |
|--------------------|---------------------------------------------------------------------------------------|----------------------------------------|--------------------|
|                    | 🍉 Envoi du fichier                                                                    | ×                                      |                    |
| SEBASTIEN ARNAU    | $\leftarrow \rightarrow \checkmark \uparrow $ 🗦 Ce PC                                 | ✓ Ŭ Rechercher dans : Ce PC            | Rédiger un message |
| Accueil            | Organiser 👻                                                                           | 8: → ■ 0                               |                    |
| Messagerie         | >  OneDrive                                                                           | Musique                                | 0 – 0 sur 0 < > 🤨  |
| 🗐 Cahier de te     | ✓                                                                                     | Téléchargements                        |                    |
| 💽 Classeur pé      | > Documents                                                                           |                                        |                    |
| 💻 Rubriques        | >                                                                                     |                                        |                    |
| + Établisseme      | Objets 3D     Périphériques et lecteurs (3)     Filéchargements     Disque local (C:) | Stockage (D:)                          |                    |
| + Services per     | S Sigue local (C:)                                                                    | 327 Go libres sur 931 Go               |                    |
| + Pédagogie        | > 🥌 Stockage (D:) 🗸 Lecteur BD-ROM (F:)                                               |                                        |                    |
| + Scolarité        | Nom du fichier :                                                                      | ✓ Tous les fichiers (*,*)              |                    |
| + Orientation      |                                                                                       | Ouvrir Annuler                         |                    |
| + Publication      |                                                                                       | =                                      |                    |
| + Ressources       | umériques                                                                             | Glisser ici les fichiers à ajouter     |                    |
| + E-services       |                                                                                       | ou                                     |                    |
| + Espace des d     | asses                                                                                 | Sélectionner des fichiers              |                    |
| En poursuivant vot | e navigation sur                                                                      | 5 fichiers max. 20 Mo max par fichier. |                    |
| En savoir plus     |                                                                                       |                                        |                    |

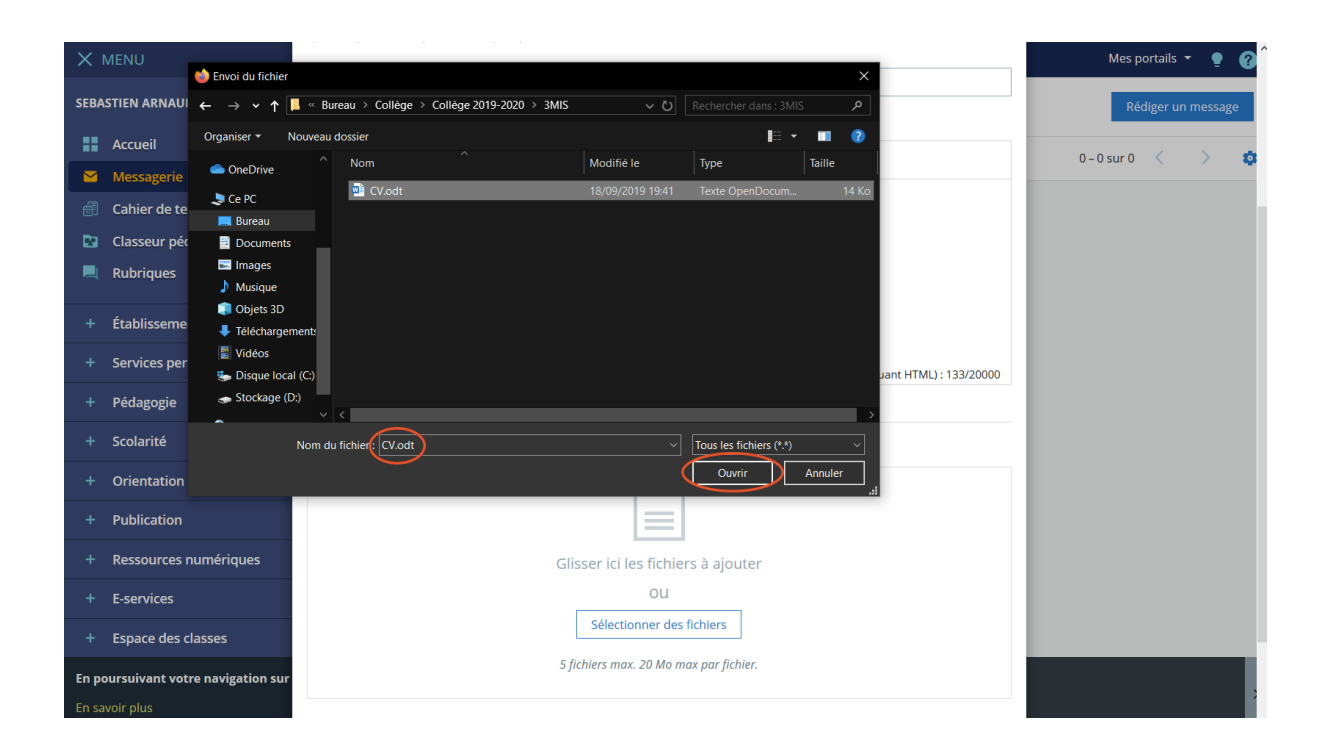

Vous pourrez ensuite « Supprimer » votre fichier (si vous vous êtes trompé) ou en ajouter un autre (en cliquant sur « Ajouter un média »).

Si vous avez terminé, il ne vous reste plus qu'à cliquer sur « Envoyer le message »

| X        | MENU                           | O me repondre diriquement — O repondre a tous     | Mes portails 👻 🥊 🍞 🄶 |
|----------|--------------------------------|---------------------------------------------------|----------------------|
| SEBA     | stien arnaud 🛛 🚈 🕛             | Objet                                             | Rédiger un message   |
|          | Accueil                        |                                                   | 0_0.sur0 ( )         |
|          | Messagerie                     |                                                   |                      |
| <b>a</b> | Cahier de textes               |                                                   |                      |
|          | Classeur pédagogique           | SEBASTIEN ARNAUD<br>Enseignant                    |                      |
|          | Rubriques                      |                                                   |                      |
| +        | Établissement                  |                                                   |                      |
| +        | Services personnels            | Mate / Comption ((allocation)) / 12/2000          |                      |
| +        | Pédagogie                      | MOIS : 4, Caracteres (Includint HTML) : 153/20000 |                      |
| +        | Scolarité                      |                                                   |                      |
| +        | Orientation                    | CV.odt                                            |                      |
| +        | Publication                    |                                                   |                      |
| +        | Ressources numériques          | Supprimer la sélection Ajouter un média           |                      |
| +        | E-services                     |                                                   |                      |
| +        | Espace des classes             | Supprimer le brouillon Envoyer le message         |                      |
| En po    | oursuivant votre navigation su |                                                   |                      |
| En sa    | voir plus                      |                                                   |                      |

Si tout s'est bien passé, vous serez de retour dans votre boîte de réception avec un message confirmant l'envoi de votre message.

| X MENU                |                       | Collège Marc Seguin                                                 | Mes portails 👻 🍷 💡 |
|-----------------------|-----------------------|---------------------------------------------------------------------|--------------------|
| SEBASTIEN ARNAUD 🏦 () |                       | Messagerie                                                          | Rédiger un message |
|                       | Accueil               | 🔍 Rechercher 🗌 👻 Afficher 🕶 Trier par 👻 💼 Supprimer 💼 Ranger Plus 👻 | 0 - 0 sur 0 < 📏 🤹  |
|                       | Messagerie            | n Reçus                                                             |                    |
|                       | Classeur pédagogique  | ✓ Envoyés     Votre message a bien été envoyé.                      |                    |
|                       | Rubriques             | Corbeille                                                           |                    |
|                       | Établissement         | Archives :                                                          |                    |
|                       | Services personnels   | Ajouter un dossier                                                  |                    |
|                       | Pédagogie             | Aucun message                                                       |                    |
|                       | Scolarité             |                                                                     |                    |
|                       | Orientation           |                                                                     |                    |
|                       | Publication           |                                                                     |                    |
|                       | Ressources numériques |                                                                     |                    |
|                       | E-services            |                                                                     |                    |
|                       | Espace des classes    |                                                                     |                    |